Stap 3 inrichten Scouts Online 3.0 voor penningmeesters

Juni 2025

Versie 1.2

Deze handleiding betreft het aanmaken van overeenkomsten voor bestaande leden.

1

## Belangrijk:

- Om deze acties te kunnen doen, moet je de rol penningmeester hebben! (Met de rol van secretaris/gegevensbeheerder kun je de wizard wel gebruiken, maar je ziet het resultaat niet.)
- Om deze acties te kunnen doen, moeten de lidmaatschapsrol van de speltak gekoppeld zijn aan een overeenkomst type. Deze lidmaatschapsrol moet op actief staan. Is dit nog niet het geval, voer dan <u>stap 1</u> en <u>stap 2</u> uit zoals beschreven op de <u>SOL 3 pagina</u> op de website
- De eerste startdatum van de overeenkomstproducten moet liggen voor 01-01-2000. Alleen op deze manier heeft een overeenkomst een actief product, waardoor er een factuur aangemaakt kan worden, zie voor meer informatie hierover de video bij deze stap.
- Let op: Houd alsjeblieft de aanbevolen volgorde van inrichting aan.

Voor het aanmaken van de overeenkomsten moet voor elk lid de betaaldetails ingevuld worden. Ga hiervoor naar je scoutinggroep en kies daar de speltak waarin het betreffende lid is aangemeld.

Vervolgens klik je op de roltoewijzing, dit is RA(met een nummer).

| Je vindt dat ofwel zoals<br>in het bovenste plaatje<br>achter de naam, of door<br>op de naam te klikken in | Related<br>Last alleen a | Details<br>etieve leden zien 📿 | eve led | lan.                             |        |     |           |                   |        |               |
|----------------------------------------------------------------------------------------------------|--------------------------|--------------------------------|---------|----------------------------------|--------|-----|-----------|-------------------|--------|---------------|
|                                                                                                    | Overzicht actieve leden  |                                |         | Records per Page                 | 20     |     | C         | Enter search term |        |               |
| het blok [Roltoewiizing]                                                                                   | Ac                       | count                          | $\sim$  | Contact lidmaatscha + V Leeftijd | $\sim$ | Rol | $^{\vee}$ | Start datum       | $\sim$ | Roltoewiizing |
| net blok [rtonoewijzing].                                                                                  | 1 Sa                     | inne van Vliet                 |         | 700089328                        | 15     | Lid |           | 24 mei 2025       |        | RA-2506785    |
|                                                                                                    | 2 He                     | enkje van den Tempel           |         | 700088435                        | 14     | Lid |           | 3 mei 2025        | _      | RA-2504188    |

Dan opent zich het volgende scherm en klik je op [Verander betaal details], nu start de wizard.

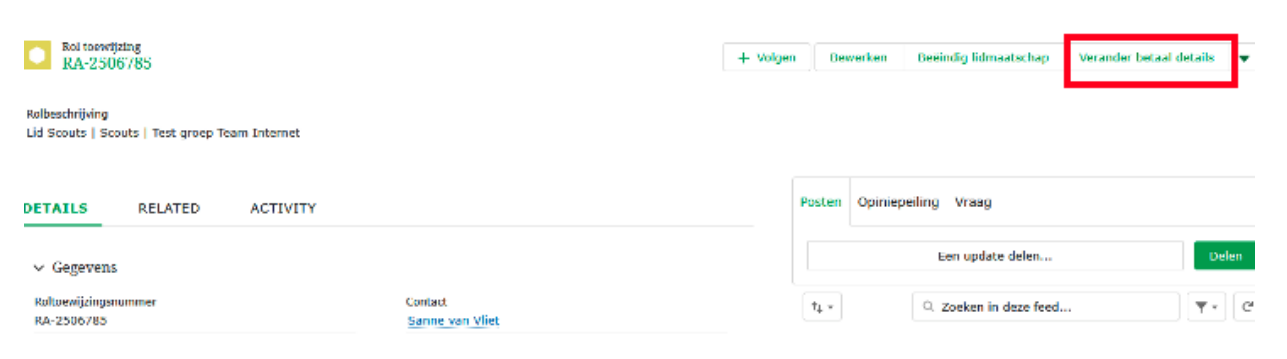

Kies nu de werkwijze die voor jouw groep geldt:

# 1. Wij gebruiken al incasso in SOL 1.0 / lk wil betaalgegevens wijzigen van iemand die al incasso gebruikt.

Vanuit de migratie zijn de betaalprofielen en mandaten vanuit SOL 1.0 meegekomen.

Zodra je bij Kies Betaalmethode voor Incasso kiest, verschijnt het rekeningnummer dat meegekomen is, vink deze aan.

Onderaan wordt automatisch de startdatum van de overeenkomt ingevuld, dit is vanuit de migratie gevuld met de startdatum waarop het lid bij de speltak is aangemeld.

Als dit meer dan 30 dagen geleden is, wordt aangegeven dat de datum in het verleden ligt en of je zeker weet dat de overeenkomst dan moet beginnen.

Vink het vakje aan bij de vraag 'Wil je doorgaan'.

Klik op [Volgende]

Als de overeenkomst meer dan 30 dagen in het verleden ligt, zal ook het volgende gevraagd worden:

De datum bepaald vanaf wanneer het proces van aanmaken facturen gestart wordt, vul dit in en klik op Volgende.

| veruntee                                                                                                    | Det            | uu uctuiis                                                                      |         |
|----------------------------------------------------------------------------------------------------|----------------|---------------------------------------------------------------------------------|---------|
| Hieronder kun je de gegevens invullen<br>voor de betalingsovereenkomst.                                                 | (              | Wil je doorgaan<br>• Ja ik wil doorgaan<br>• Nee, ik vul de betaalgegeven:<br>n | s later |
| Je kunt de betaalmethode niet aanpasser<br>geselecteerd op het overeenkomst type o                                      | n omo<br>op de | lat er maar één betaalmethode is<br>rol van de overeenkomst                     | 3       |
| Kies Betaalmethode                                                                                                    |                |                                                                                 |         |
| <ul> <li>Incasso</li> <li>De getoonde opties zijn afhankelijk van o<br/>op het overeenkomst type van de rol.</li> </ul> | le kei         | ize die de penningmeester heeft                                                 | gemaakt |
| 1 van 1 item • 1 item geselecteerd                                                                                      |                |                                                                                 |         |
| J IBAN                                                                                                    | $\sim$         | Naam rekeninghouder                                                             | $\sim$  |
| NL30RAB08877477636                                                                                                    |                | R. van Vliet                                                                    |         |

Verander betaal details

| 8 Juli 2023                                                                         |                                                                                                    |                                                                                                    |                                                                            |            |
|-------------------------------------------------------------------------------------|----------------------------------------------------------------------------------------------------|----------------------------------------------------------------------------------------------------|----------------------------------------------------------------------------|------------|
| Deze datum l<br>beginnen?                                                           | gt in het verleden.                                                                                 | Weet je zeker dat de                                                                                       | overeenkomst dan moe                                                       | et         |
| Wil je door                                                                         | gaan?                                                                                               |                                                                                                    |                                                                            |            |
|                                                                                     |                                                                                                    |                                                                                                    |                                                                            |            |
| De gekozen si<br>kun je invulle<br>Wanneer je hi                                    | artdatum van de ove<br>n tot en met welke pe<br>er geen datum invult                                | reenkomst is meer dan<br>eriode er al facturatie he<br>, wordt er gefactureerd                             | 30 dagen geleden. Hieron<br>eft plaatsgevonden.<br>vanaf de startdatum van | nder<br>de |
| De gekozen si<br>kun je invulle<br>Wanneer je hi<br>overeenkomst<br>Tot en met wel  | artdatum van de ove<br>n tot en met welke pe<br>er geen datum invult<br><br>ke datum heeft er al fa | reenkomst is meer dan<br>eriode er al facturatie he<br>, wordt er gefactureerd<br>cturatie plaatsgevonden? | 30 dagen geleden. Hieron<br>eft plaatsgevonden.<br>vanaf de startdatum van | nder<br>de |
| De gekozen si<br>kun je invullei<br>Wanneer je hi<br>overeenkomsi<br>Tot en met wel | artdatum van de ove<br>n tot en met welke pe<br>er geen datum invult<br>ke datum heeft er al fa     | reenkomst is meer dan<br>riode er al facturatie he<br>, wordt er gefactureerd<br>cturatie plaatsgevonden?  | 30 dagen geleden. Hieron<br>eft plaatsgevonden.<br>vanaf de startdatum van | de         |

Nu opent het scherm voor het mandaat. Selecteer het mandaat dat hoort bij het lid:

Wanneer er meerdere mandaten zijn gekoppeld aan het betaalprofiel moet het juiste mandaat worden gekozen dat hoort bij de overeenkomst die er nu aangemaakt wordt.

Staat het juiste mandaat dat bij dit lid en de nieuwe overeenkomst hoort er niet bij, selecteer dan [Registreer een nieuw mandaat]. **De werkwijze** hiervoor vind je op de laatste pagina.

| <br>       |   | Datum and at | Find detune | Mandaat TD   |
|------------|---|--------------|-------------|--------------|
| Naam       | ~ | Datum ondert | Eind datum  |              |
| MD-0078549 |   | 24 mei 2025  |             | 0001org00001 |

Vorige

Volgende

Verander betaal details

Klik op [Volgende]. De wizard/flow is nu voltooid.

Een mandaat mag maar voor één lid gebruikt worden en niet voor meerdere leden/kinderen. (bijv één voogd heeft twee kinderen en dan ook twee mandaten, voor elk kind één)

Lees nu verder bij "Vervolg voor beide werkwijzen"

## 2. Wij gebruiken geen incasso / Wij doen contributie niet in SOL 3.0

Groepen die niet met incasso gaan werken kunnen in het beginscherm van de wizard een andere optie dan incasso aanvinken en op volgende klikken. De overeenkomst zal daarna aangemaakt worden.

Selecteer een betaalmethode anders dan incasso, de mogelijkheden die je kan kiezen, heb je eerder per overeenkomsttype bepaald (stap 1).

Klik op [Volgende] om af te sluiten.

Als de overeenkomst meer dan 30 dagen in het verleden ligt, zal het volgende gevraagd worden:

| Verander betaal details                                                             |                                                                                           |  |  |  |  |
|-------------------------------------------------------------------------------------|-------------------------------------------------------------------------------------------|--|--|--|--|
| Hieronder kun je de gegevens invullen<br>voor de betalingsovereenkomst.             | <b>Wil je doorgaan</b><br>Ja ik wil doorgaan<br>Mee, ik vul de betaalgegevens later<br>in |  |  |  |  |
| Je kunt de betaalmethode niet aanpassen<br>geselecteerd op het overeenkomst type op | omdat er maar één betaalmethode is<br>p de rol van de overeenkomst                        |  |  |  |  |
| Kies Betaalmethode                                                                  |                                                                                           |  |  |  |  |
| <ul> <li>Bankoverboeking</li> </ul>                                                 |                                                                                           |  |  |  |  |
| op het overeenkomst type van de rol.                                                | e keuze die de penningmeester heeft gemaakt                                               |  |  |  |  |
| Wanneer mag de overeenkomst beginnen?                                               |                                                                                           |  |  |  |  |
| 24 mei 2025                                                                         | 苗                                                                                         |  |  |  |  |
|                                                                                     |                                                                                           |  |  |  |  |
|                                                                                     | voigende                                                                                  |  |  |  |  |

De datum bepaald vanaf wanneer het proces van aanmaken facturen gestart wordt.

Rol toewijzing RA-2506785

DET

Rol type

Rol

Lid

Organisation Role

 Particularities Diseteisen

✓ Agreement Detail 0001323

|  |  |        | Ê        |
|--|--|--------|----------|
|  |  | Vorige | Volgende |
|  |  |        |          |

De gekozen startdatum van de overeenkomst is meer dan 30 dagen geleden. Hieronder kun je invullen tot en met welke periode er al facturatie heeft plaatsgevonden. Wanneer je hier geen datum invult, wordt er gefactureerd vanaf de startdatum van de

#### Vervolg voor beide werkwijzen

Tot en met welke datum heeft er al facturatie plaatsgevonden?

overeenkomst.

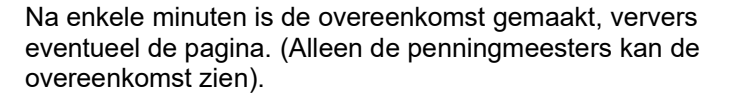

Op de pagina van de roltoewijzing zal de overeenkomst van het lid bij Agreement verschijnen met een nummer (AG-0001323).

Voor de optie met incasso is bij de overeenkomst onder 'Payment Information' de betaalmethode, betaalprofiel en mandaat te vinden:

| <ul> <li>Payment Information</li> </ul> |   |                             |
|-----------------------------------------|---|-----------------------------|
| Inkoopordernummer                       | / | Betaal profiel<br>PP-106970 |
| Betaalmethode                           |   | Mandaat                     |
| Incasso                                 | / | MD-0078549                  |
| Eenmalige facturatie                    |   |                             |
|                                         | / |                             |

Voor de optie zonder incasso is onder 'Payment Information' geen betaalprofiel en geen mandaat zichtbaar:

| ETAILS                       | RELATED | ACTIVITY |
|------------------------------|---------|----------|
| ∽ Gegeven:                   | 5       |          |
| Roltoewijzings<br>RA-2506785 | nummer  |          |
| Organisatie ee<br>Scouts     | nheid   |          |

outs | Scouts | Test groep Team Intern

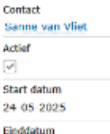

| Kan | BULCE | (Joen |
|-----|-------|-------|
| _   |       |       |
| ш.  |       |       |

| ✓ Payment Information |     |             |
|-----------------------|-----|-------------|
| Inkoopordernummer     | Bet | aal profiel |
|                       | /   |             |
| Betaalmethode         | Mar | ndaat       |
| Bankoverschrijving    | /   |             |
| Eenmalige facturatie  |     |             |
|                       |     |             |

## LET OP!!

De secretaris kan niet checken of de overeenkomst, betaalprofiel en/of mandaat is aangemaakt, deze heeft namelijk niet de juiste rechten hiervoor. De penningmeester kan dit wel. Op dezelfde roltoewijzing staat onderaan de aangemaakte overeenkomst gelinkt.

## Optioneel: Voor het geval jullie incasso willen gaan gebruiken maar dat niet in SOL 1.0 deden

De handleiding voor het inschrijven van een jeugdlid of kaderlid bevat voor een deel al onderstaande info en zal verder uitgebreid worden.

Wanneer je als groep wel met incasso wilt werken maar het lid heeft nog geen betaal profiel (zoals een nieuw lid dat je inschrijft/hebt ingeschreven) dan kan [Incasso] worden aangevinkt. Je gaat dan direct een nieuw betaalprofiel aanmaken.

Hiervoor heb je het IBAN-nummer en de naam van de rekeninghouder nodig, vul dit in bij de juiste vakken. Klik daarna op Volgende.

| Als de overeenkomst meer dan 30<br>dagen in het verleden ligt, zal het<br>volgende gevraagd worden:                                                                                                 | De gekozen startdatum van de overeenkomst is meer dan 30 dagen geleden. Hieronder<br>kun je invullen tot en met welke periode er al facturatie heeft plaatsgevonden.<br>Wanneer je hier geen datum invult, wordt er gefactureerd vanaf de startdatum van de<br>overeenkomst.<br>Tot en met welke datum heeft er al facturatie plaatsgevonden? |  |  |  |
|----------------------------------------------------------------------------------------------------|----------------------------------------------------------------------------------------------------|--|--|--|
| De datum bepaald vanaf wanneer het<br>proces van aanmaken facturen gestart<br>wordt.<br>Verander betaal details                                                                                     | Vorige Volgende                                                                                                    |  |  |  |
| We gaan een nieuw betaalprofiel maken:<br>IBAN: NL30RAB08877477636<br>Naam rekeninghouder: R. van Vliet<br>• Dit rekeningnummer hoort bij?<br>Geen<br>Geen<br>Rederick van Vliet<br>Sanne van Vliet | Koppel het profiel aan het (jeugd)lid.<br>Selecteer bij wie je het betaal profiel wilt<br>opslaan. Klik vervolgens op [Volgende].                                                                                                    |  |  |  |
| Nu moet het mandaat worden aangemaakt.                                                                                                    | Verander betaal details                                                                                                    |  |  |  |

Vul het aangepaste kenmerk (mandaat-ID) van het mandaat in, of laat het systeem er een genereren als je het veld leeg laat.

Vooraf heb je op papier al een mandaat laten ondertekenen door voor incasso. Dat mandaat ID vullen we in bij aangepast kenmerk.

| verander betaal detar                                       | 15     |          |
|-------------------------------------------------------------|--------|----------|
|                                                             |        |          |
| *                                                           |        |          |
| <ul> <li>Registreer een nieuw mandaat</li> </ul>            |        |          |
| Aangepast kenmerk 📵                                         |        |          |
| 1                                                           |        |          |
| *Datum akkoord (is de datum die wordt vastgelegd op het mar | ndaat) |          |
| 24 mei 2025                                                 |        | 苗        |
|                                                             |        |          |
|                                                             |        |          |
|                                                             | Vorige | Volgende |

Het mandaat ID moet wel uniek zijn over alle

scouting groepen. Wij adviseren in het mandaat ID het organisatie ID op te nemen. Bijv. <eigen mandaat ID>org<organisatie ID>.

Zie verder de uitleg bij optie 1.